La comunicazione del **periodo di ferie estive** deve essere inoltrata attraverso il nuovo software Argo accedendo all'area personale.

(solo quando sarà attivo il registro sarà possibile accedere all'Area Personale direttamente dal Registro)

 Per accedere all'Area personale del software Argo digitare Argo e selezionare Personale.

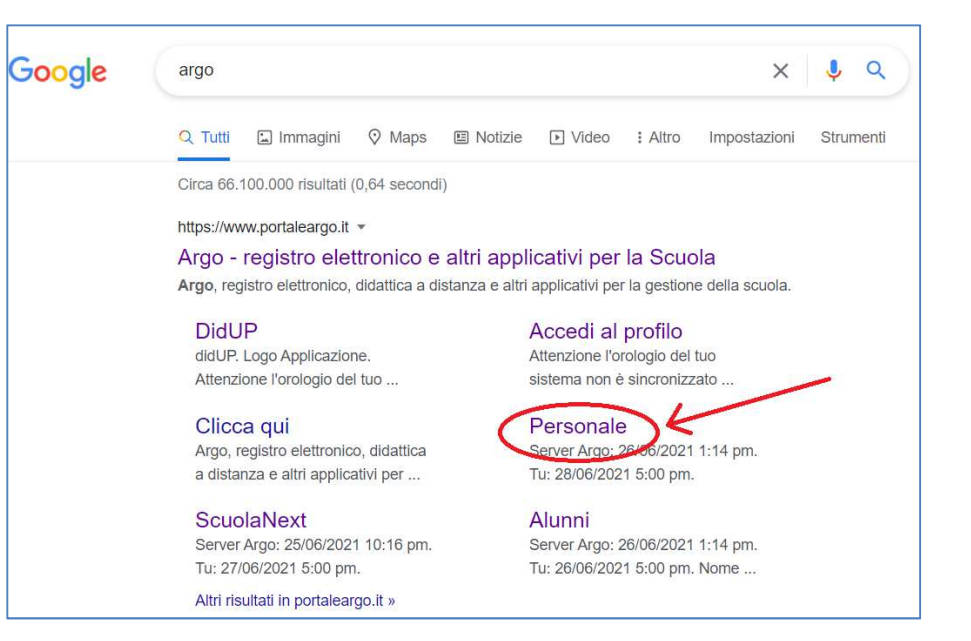

**2. (1)** In alto è evidenziata l'icona dell'Area Personale (diversa da quella del Registro Elettronico);

(2) il nome utente è **nome. cognome.SG22791** (il codice alfanumerico identifica l'istituto) la password del primo accesso viene fornita via mail.

Nel caso non aveste ricevuto le credenziali di accesso alla piattaforma Argo, inviare richiesta all'indirizzo <u>morra.francesco@capirola.com</u>.

Al primo accesso sarà richiesto il cambio password

(3) l'accesso con SPID non è ancora attivo

| Personale                                                                                | 2                                                                                                    |  |  |  |
|------------------------------------------------------------------------------------------|----------------------------------------------------------------------------------------------------|--|--|--|
| Password Recupe                                                                          | era la password                                                                                                    |  |  |  |
| ••••••                                                                                   | •                                                                                                    |  |  |  |
| Cliccando su "Ricordami" non dov<br>questo dispositivo per accedere a<br>Informativa SSO | rai più autenticarti su<br>lle applicazioni.                                                                                                    |  |  |  |
| ENTRA                                                                                    | 3                                                                                                    |  |  |  |
| OPPURE                                                                                   |                                                                                                    |  |  |  |
| Codice Scuola                                                                            | tra con SPID                                                                                                    |  |  |  |
| ARGO                                                                                     | Anter of OSP relative<br>RIAN CONTRACTOR<br>DEFENSIon CONTRACTOR<br>DEFENSIon CONTRACTOR<br>DEFENSIon CONTRACTOR<br>DEFENSIon CONTRACTOR<br>DEFENSIon CONTRACTOR<br>DEFENSIon CONTRACTOR<br>DEFENSIon CONTRACTOR<br>DEFENSION CONTRACTOR<br>DEFENSION<br>DEFENSION CONTRACTOR<br>DEFENSION<br>DEFENSION<br>DEFE |  |  |  |
| © 2021 - Tutti i diritti riservati                                                       |                                                                                                    |  |  |  |

**3.** Cliccando su I **MIEI DATI** appare il menu da cui selezionare la voce **Richiesta assenza** 

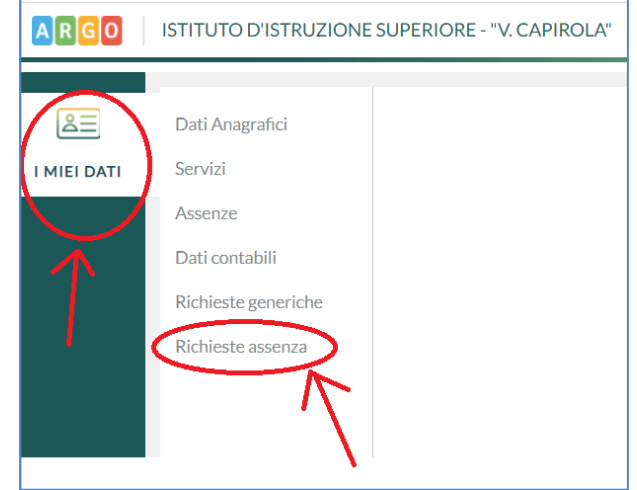

**4.** Nella schermata iniziale sarà visualizzato l'**elenco** delle richieste inoltrate, annullate o ancora in bozza (come nell'esempio).

Per predisporre una richiesta premere Nuova Richiesta

ingrandimento:

| Dati Anagrafici<br>Servizi | Gestio      | ne Richies | ta                                                            | -               |   |             | uova richiesta |
|----------------------------|-------------|------------|---------------------------------------------------------------|-----------------|---|-------------|----------------|
| Assenze                    |             |            |                                                               |                 |   |             |                |
| Dati contabili             |             |            |                                                               | Dal: 01/09/2020 | A | Al: 31/08/2 | 021            |
| Richieste generiche        |             |            |                                                               |                 |   |             |                |
| Richieste assenza          | Data inizio | Data fine  | Tipologia                                                     |                 |   | Stato       | Azioni         |
|                            | 30/06/2021  | 30/06/2021 | Permesso breve - Tempo Indeterminato                          |                 |   | In bozza    | Seleziona      |
|                            | 17/05/2021  | 17/05/2021 | Ferie - Tempo Indeterminato: inoltrata il 13/05/2021          |                 |   | Annullata   | Seleziona      |
|                            | 17/05/2021  | 17/05/2021 | Permesso breve - Tempo Indeterminato: inoltrata il 09/05/2021 |                 |   | Annullata   | Seleziona      |
|                            | 12/05/2021  | 12/05/2021 | Ferie - Tempo Indeterminato: inoltrata il 06/05/2021          |                 |   | Annullata   | Seleziona      |

- 5. 1. Selezionare se si il tipo di richiesta è oraria o giornaliera (nel caso di ferie estive giornaliera)
  - 2. L'elenco sottostante delle tipologie di richieste si aggiorna selezionando oraria/giornaliera
  - 3. Individuare la descrizione di assenza e premere il tasto a fianco Seleziona

| Tipi Richiesta                                                                                  |       |                                           | Indietro    |
|-------------------------------------------------------------------------------------------------|-------|-------------------------------------------|-------------|
|                                                                                                 | Tipo: | 1<br>Giornaliera<br>Oraria<br>Giornaliera | Q           |
| Descrizione<br>Adempimento funzione di giudice popolare o testimone in processi civili o penali |       |                                           | 3 Seleziona |
| Allontanamento dalla scuola per motivi di profilassi                                            |       |                                           | Seleziona   |
| Aspettativa non retribuita art. 26 L. 448 98                                                    |       |                                           | Seleziona   |
| Aspettativa non retribuita per mandato amministrativo                                           |       |                                           | Seleziona   |
| Aspettativa non retribuita per mandato parlamentare                                             |       |                                           | Seleziona   |

N.B. Per individuare velocemente la descrizione si può utilizzare il campo ricerca e la lente di

|             | Tipo: | Giornaliera 👻 patrono | $ \rightarrow                                   $ |
|-------------|-------|-----------------------|---------------------------------------------------|
| Descrizione |       |                       | Azioni                                            |

Le richieste da inoltrare sono due e la **descrizione** da selezionare per ciascuna è:

## prima richiesta: Ferie

seconda richiesta: Recupero delle festività soppresse

| A MIEI DATI | Tipi Richiesta                    |       |             |          | Indietro            |
|-------------|-----------------------------------|-------|-------------|----------|---------------------|
|             |                                   | Tipo: | Giornaliera | ▼ ferie  | <u>s</u>            |
|             | Descrizione                       |       |             |          | Azioni<br>Seleziona |
|             | T                                 |       |             |          | T.                  |
|             |                                   |       |             |          |                     |
| AEI DATI    | Tipi Richiesta                    |       |             |          | Indietro            |
|             |                                   | Tipo: | Giornaliera | festivit | ¥ ¥                 |
|             | Descrizione                       |       |             |          | Azioni              |
|             | Recupero delle festivita' soppres | sse   |             |          | Seleziona           |
|             | A                                 |       |             |          | T                   |

**6.** I campi con asterisco sono obbligatori. Nella casella **Referente** occorre selezionare a seconda della sede di servizio una delle seguenti voci:

- REFERENTI ASSENZE LENO (associato all'email assenze\_docenti\_leno@capirola.com)
- REFERENTI ASSENZE GHEDI (associato all'email assenze\_docenti\_ghedi@capirola.com)

per l'inoltro in automatico della richiesta al personale che gestisce su ogni sede le assenze.

## Dopo aver completato i campi premere Salva.

| Nuova richiesta              | Indietro Salva Inoltra Annulla |
|------------------------------|--------------------------------|
| Ferie tipologia di richiesta | _ 7                            |
| Data inizio                  | Data fine *                    |
|                              |                                |
| Anno scolastico              |                                |
|                              |                                |
| Referente                    |                                |
| scegli dalla lista           | v                              |
| Scelta referente             |                                |
|                              |                                |
| Mail:                        |                                |
| ma apirola.com               |                                |

7. A questo punto è possibile:

- **inoltrare** direttamente la richiesta alla segreteria utilizzando il tasto **Inoltra**, ora attivo (l'attivazione avviene solo dopo aver effettuato il salvataggio della domanda);
- oppure utilizzare il tasto **Indietro** e tornare alla schermata iniziale dove la richiesta risulterà salvata in **Bozza** e sarà possibile inoltrarla in un secondo momento;
- **allegare** documentazione (procedura da utilizzare in casi specifici).

8. Per modificare o inoltrare una domanda in bozza premere il tasto Seleziona

|             |            | Dal: 01/09/2020                                                                                                    | AI: | 31/08/    | 2021 🖽 📿  |
|-------------|------------|----------------------------------------------------------------------------------------------------|-----|-----------|-----------|
| Data inizio | Data fine  | Tipologia                                                                                                    |     | Stato     | Azioni    |
| 30/06/2029  | 30/06/2021 | Adempimento funzione di giudice popolare o testimone in processi civili o penali - Tempo Indeterminato: inoltrata il 29/06/2021 |     | Annullata | Seleziona |
| 30/06/2021  | 30/06/2021 | Permesso breve - Tempo Indeterminato                                                                                            |     | In bozza  | Seleziona |
|             |            |                                                                                                    |     | /         |           |

## ATTENZIONE!

Una **domanda in bozza** può essere modificata e/o eliminata (la segreteria non ne riceve comunicazione). Se eliminata non comparirà più nella schermata.

Una **domanda inoltrata** può essere annullata ma non modificata o cancellata (la segreteria riceverà due comunicazioni: l'inoltro e l'eventuale annullamento). Rimarrà sempre nella schermata.

Quando la domanda viene approvata e formalizzata dalla segreteria verrà aggiornata la dicitura indicata a lato.